# Openkore 中文论坛

#### ▶ 服务器连接指南

# rathenacn 客户端篇 -moonsun

🛗 十二月 14, 2018 🔮 User

### 工具

4144Nemo

moonsun的前言:

首先你需要明白几个问题,

第一个问题是,这个群[RO研究手记 186495034]是技术开放的。所以大家各自的解决手段都不一样。甚至大家用的客户端和服务端很可能都不一样。

你选择了我帮你的话,那么就建议你的各种措施和我一样,这样以后解决起问题来我或者其他ro汉化小组的人能比较容易的 再现你的错误。

第二个问题是,群主主要是负责服务端原代码的一个分支的开发,也就是说你现在使用的rathenaCN的服务端是rathena的 一个中文化分支。群主只提供基础部分的程序支持,并不负责游戏内容。也就是说各种副本任务装备资料什么的群主的端不 见得就最新。也几乎没有汉化。同时群主还提供LeeClient客户端。LeeClient是客户端的基础资源。其中尽可能的包含了 ^ IRO JRO CRO TRO等等各个服的全部资源图档数据等。但是这也只是个基础资源,并不包括汉化以及自定义修改。最后就是 因为稳定性问题,LeeClient并且不是最新的客户端。目前最新是2018,LeeClient目前[截止2018年9月9日]只提供到了 20176014。所以你如果要追新的话,你应该直接使用rathena官方和最新的韩国客户端,但是这需要你有强大的服务端编 译能力和解决客户端脱壳修改等等一系列麻烦事情的能力。

第三个问题是,这里的大神非常多,但是呢,一般来说不努力学或者没贡献者不得食。并且不是任何人伸手要东西就一定会 有人愿意给。比如一些非常新的副本和装备数据怪物数据等等,有的大神就是拿来卖钱的。不愿意免费也正常。而我就是典 型的一毛不拔党党魁。进这个群我好几年了,一直都是自己摸索。偶然有大神提点一下而已。但是最后我也靠自己努力组装 出来一套比较新的程序了。这个时候就有很多人愿意理我了。再后来嘛,前面我们不是说到"群主主要是负责基础资源,并 不包括汉化以及自定义修改。"吗?又考虑到以前我自己困难的时期,第一大麻烦就是折腾了几个月都没法搞齐全汉化,游 戏里面全是乱码和英文什么的。如果作为一般没耐性的人很可能就直接放弃了啊。于是为了解决这个问题,我凭一己之力把 20170614的客户端彻底汉化了。服务端部分目前也组建了汉化小组在处理各种游戏中的对话任务副本等等。所以呢,又考 虑到第一个问题,"建议你的各种措施和我一样",那么你就直接和我同步吧。最后我再强调一次这里不是私服群,不存在类 似私服那种登陆补丁之类的东西一打补丁就可以进游戏。所以你必须学会定制服务端和客户端,否则你连开始游戏都做不 到。

客户端请使用20170614版本,服务端使用1.7.9版本。

———————现在开始基本套路教学————————

任务1,下载LeeClient客户端基础包。不要使用其他什么韩服或者国服的客户端安装包。

https://github.com/CairoLee/LeeClient

LeeClient客户端基础包下好后大概是这么大这么多文件。恩由于是各国服的数据都有,并且内容为了方便修改不封装成grf 所以就这么大了。

请务必把这个克隆下来不要少文件!

任务2,初始化客户端。初始化之前<mark>请拷贝一份出来再在这个拷贝出来的文件夹里面干活。</mark>万一出了什么问题,你还有原始的LeeClient否则你就又要去克隆一次。

初始化的意思就是原始的LeeClient是包含了

- 0 2013-08-07
- 1 2013-12-23
- 2 2015-09-16
- 3 2015-11-04
- 4 2016-02-03
- 5 2017-06-14

这样6个版本的客户端的集成包!现在你首先要干的就是在这个基础上制造出来一个你能用的和你的服务端配套的2017-06-14客户端。

第一步,安装ActivePython-3.6.0.3600-win32-x86-401834.exe(从这里开始,我提供的任何软件都是以32位win7为基础 的,如果你需要其他系统的版本请自行解决。)这个程序是为了建立Python运行环境用的。安装好后,你应该会看到 client\Utility下的 LeeClientAgent.py改变了不再是一个不可识别文件。而变成了ActivePython的图标。LeeClientAgent.py 是一个Python程序脚本,用于切换客户端版本。现在点击运行LeeClientAgent.py 如果你的运行环境安装正确的话,你应该 可以看到以下这样的DOS窗口:

首先你需要选择2-汉化各版本的基础提示说明文件。然后你再选择0切换主要程序版本。并且选择切换到2017-06-14。

任务3,汉化20170614客户端。在汉化前请务必先成功的登陆一次游戏并且创建好人物和进入到游戏。所以这时候你其实可以考虑先跳过这个部看后面的如何定制服务端。

把 20170614LeeClient汉化最后更新20180710.zip 直接当作客户端补丁应用到客户端就完成汉化了。需要注意的是这个补 丁只对20170614LeeClient有效!如果你想开2转服使用2013客户端之类只能你自己汉化了。

任务4,正确的定制服务端。服务端也是分为基础文件和定制程序两4144Nemo个部分的。服务端需要去这里 https://rathena.cn/先下载基础程序。

 $\wedge$ 

## 

点击这里下载好基础程序后解压到某个文件夹下待用。

然后点击rathena.cn网页右边上面的"登陆"。登陆后点击页面左边上面的"私人定制"选择"申请定制"。

接下来你需要设置各种定制选项,对于萌新玩家来说请务必按照我的提示设置。

第一设置客户端版本为20170614也就是前面你已经做到待用的那个版本。

第二启用VIP会员系统

第三其他选项尤其是禁用封包混淆机制,在你不懂原理的情况下务必不要修改默认设置或者关闭封包!最后点下"提交定制 请求"就可以了。

接下来你应该能收到两封邮件

前一封并没什么卵用,只是告诉你开始定制了。后一封大概要5分钟左右才能收到。

任务5,将定制好的包作为服务器端补丁应用上去。如此你的服务端就算建立好了!你可以尝试做好配套的数据库然后运行 服务端,登陆游戏开始探索新世界了!

最后的最后,虽然没有必要性,但是也推荐你使用ESSamp

使用这个作为数据库的好处在于,这玩意是绿色免安装的,并且自带Apach2 MySQL5 这样你能在不安装IIS和其他数据软件的情况下有web网页服务以及数据库可用!

并且最大的好处是方便部署,你要是换其他电脑玩了,只要把ESSamp文件夹拷贝过去,你的所有数据就全带走了! 我给你的数据库程序用户名为root密码为rAthenaCN123 你可以自己修改或者修改服务端下的配置文件使之与数据库程序配套。

下面是ESSamp的使用方法:

初次安装必读!

目录server下Pre\_Renewal.bat为复兴前[无三转]服务端程序启动

目录server下Renewal.bat为复兴后[有三转]服务端程序启动

目录server\ESSamp下ESSamp.exe为MySQL数据库程序启动

首先在管理员权限模式下运行ESSamp启动数据库,然后在ESSamp中点选启动Apache2以及MySQL5.

之后打开"管理MySQL"用户名root密码为rAthenaCN123

进入数据库管理模式后,如果看见管理界面的最左边"请选择数据库"那里,如果<mark>有除了</mark>information\_schema 以及mysql以 外的其他主数据表,除非你清楚你自己在干什么,否则请全部删除。

在根目录下"创建一个新的数据库"那里建立表rathenacn\_logs之后在"\_logs"中使用"Import"导入目录server\sql-files\下 logs.sql并执行。

在根目录下"创建一个新的数据库"那里建立表rathenacn\_main之后在"\_main"中使用"Import"导入目录server\sql-files\下 main.sql并执行。

打开目录server\conf下inter\_athena.conf配置文件。修改并且确保登陆数据库所使用的用户名和密码为前面提到的数据库 用户名密码!

现在可以启动复兴后服务端程序了。

开服后新建的全服第一个账号上所有人物默认为GM外观! 但是并无GM权限。

以后其他账号上的人物不会再有GM外观。但是这并不影响你在数据库中操作并设置此账号为GM。

操作数据库中rathenacn\_main下login中某账户的group\_id设置为99可以设定此账户上所有人物为最大权限GM。

Leave a Comment Edit

#### ♂ rathena自建服务器 (中文版) 转载自rAthenaCN,更正加补充

# 发表评论

已登录为user。注销?

#### 评论

| 发表评论   |   |
|--------|---|
| Search | Q |
|        |   |

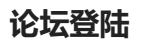

USER

 $\wedge$ 

| 2018年十二月 |     |    |    |    |     |    |  |  |  |  |
|----------|-----|----|----|----|-----|----|--|--|--|--|
|          | - = | Ξ  | л  | Ŧ  | i t | В  |  |  |  |  |
|          |     |    |    |    | 1   | 2  |  |  |  |  |
| 3        | 4   | 5  | 6  | 7  | 8   | 9  |  |  |  |  |
| 10       | 11  | 12 | 13 | 14 | 15  | 16 |  |  |  |  |
| 17       | 18  | 19 | 20 | 21 | 22  | 23 |  |  |  |  |
| 24       | 25  | 26 | 27 | 28 | 29  | 30 |  |  |  |  |
| 31       |     |    |    |    |     |    |  |  |  |  |
| «11月     |     |    |    |    |     |    |  |  |  |  |
|          |     |    |    |    |     |    |  |  |  |  |
|          |     |    |    |    |     |    |  |  |  |  |

© 2020 Openkore 中文论坛

Powered by WordPress - Miteri by ThemeEgg

 $\wedge$